# Portal Başvuru işlemleri için Görsel Anlatım

(Kayıt işlemlerinden sonraki adımları göstermektedir)

Başvuru işlemlerinde kolaylık sağlanması amacıyla; kayıt işlemleri aşağıdaki şekilde yapılması gerekmektedir

Kutu şeklinde belirtilen <sup>1</sup> ilk basılması gereken bölümü göstermektedir, <sup>2</sup> ve <sup>3</sup> sırasıyla izlenmesi gereken adımları belirtmektedir.

Başvuru işlemleri için İlgili link: http://basvuru.tse.org.tr/uye/

İlk olarak TSE Sistemine kayıt olarak başvuru işlemlerinize başlayabilirsiniz

| HIZMETLERIMIZ                              |         |                                                                                                    | KULLANICI TANITIM VİDEOLARI                                              |
|--------------------------------------------|---------|----------------------------------------------------------------------------------------------------|--------------------------------------------------------------------------|
| BELGE-DOKÜMAN-SERTİFİKA<br>SORGULAMA       | $\odot$ | TSE with the second                                                                                                    | Müşteri Portaline Nasıl Kayıt Olunur?                                    |
| EĞİTİM - SINAV BELGELENDİRME<br>HIZMETLERİ | 0       |                                                                                                    | Eğitim Başvurusu Nasıl Yapılır?<br>Firma Tanımlama İşlemi Nasıl Yapılır? |
| EĞİTİM HİZMETLERİ                          | 0       | Türk Standardları Enstitüsü, ülkemizin kalite alt yapısını güçlendirmeyi, hizmet ve üretim                                                                                                    | Firma Yetki Başvurusu Nasıl Yapılır?                                     |
| PERSONEL BELGELENDIRME<br>HIZMETLERI       | 0       | sektörümüzün ihtiyaç duyduğu nitelikli insan kaynağını sağlamayı, kuruluşlarımızın uluslararası<br>alanda işbirliği yapmasını, ticarette rekabet gücünü artırmayı ve standardizasyon bilincinin<br>vayçınlastırılmasına hizmet eden ve amaclavan milli bir kurulus olarak: |                                                                          |
| MUAYENE GÖZETİM                            | 0       | Yurt içinde ve yurt dışında bir çok ülkede gözetim ve muayene, ürün belgelendirme, personel                                                                                                    | HAVA DURUMU                                                              |
| YETERLİLİK VE KARŞILAŞTIRMA DENE           | YLERI   | belgelendirme, sistem belgelendirme, laboratuvar, deney ve kalibrasyon hizmetlerini deneyimli ve<br>uzman kadrosu ile tarafsız, bizlı, etkin ve güvenilir sekilde tabi olduğu uluşal mevzuat ve üvesi olduğu                                                               | ANKARA                                                                   |
| ARAÇ PROJE HİZMETLERİ                      | $\odot$ | uluslararası kuruluşların şartlarına uygun olarak başarılı bir şekilde gerçekleştirmektedir.                                                                                                    | 04 Ekim 17.44 5 Ekim 5 Ekim 7 Ekim                                       |
| ARAÇ KONTROL MERKEZLERİ                    | 0       | TSE, hizmet verdiği alanlarda, Enstitü kimliği ve misyonu gereği sahip olduğu bilgi birikimi ve tecrübe                                                                                                    | 23,1°C Curra<br>1013,3 hPa                                               |
| RANDEVU AL                                 | $\odot$ | ile hem üretim hem de hizmet sektöründe yer alan kurum ve kuruluşlar için eğitim programları<br>düzenlemektedir.                                                                                                    | Güneybatıdan 6 km/sa<br>20 km %27 2 10° 26° 11° 22° 10° 24               |
|                                            |         | Bürokrasi ve kırtasiyeciliğin azaltılması konusunda yapılan çalışma ile hizmetlerimizin daha kısa                                                                                                    |                                                                          |
|                                            |         | surede ve daha az evrakla elektronik ortamda sunularak müşteri memnüniyetinin artırılması ve<br>kaynak israfının önlenmesi amaçlanmaktadır. Bu kapsamda tüm kurumlar eğitim ve sınav                                                                                       | DÖVİZ KURLARI                                                            |
|                                            |         | başvurularını elektronik ortamdan yapabilmekte, e imzalı olarak sertifikalarını sistem üzerinden                                                                                                    |                                                                          |

| YENİ KAYI                                                            | T OLUŞTUR    |
|----------------------------------------------------------------------|--------------|
| lyruk                                                                |              |
| Tc Kimlik No İle Kayıt                                               | $\checkmark$ |
| T.C. Kimlik Numarası                                                 | Sira No      |
| Aile Sıra No                                                         | Cilt No      |
| Doğrulama<br>Kodu<br><b>P q <sup>6</sup> j <sup>2</sup> y</b> Yenile | DOĞRULA      |

Not: yeni kimlik kartlarında bulunmayan "Aile sıra no" gibi bilgilere; E-Devlet sitesi üzerinden ulaşılabilirsiniz.

# Kayıt işlemleri tamamlandıktan sonra sisteme giriş yapılarak aşağıdaki gibi işlemlere sırasıyla devam edilir

| TSE Müşte                                | eri Porta | l I                                        |                            |          |
|------------------------------------------|-----------|--------------------------------------------|----------------------------|----------|
|                                          |           |                                            |                            |          |
|                                          | _         | Hizmet secimi vanmak icin asağıdak         | i linklerden secim vanınız |          |
| YENİ BAŞVURU YAP                         | 0         | Arac Proie Hizmetleri                      |                            | 0        |
| ÜYELİK BİLGİLERİM                        | 0         |                                            |                            |          |
| ŞİFRE DEĞİŞTİR                           | 0         | Muayene Gözetim Merkezi Başkan             | ligi                       | <u> </u> |
| BAŞVURULARIM                             | 0         | Eğitim-Sınav İşlemleri                     |                            | $\odot$  |
| BELGE-DOKÜMAN-SERTİFİKA                  | 0         | Belge İptal/Askı Süreci                    |                            | 0        |
| SORGULAMA                                |           | Eğitim Kuruluşlarının ve Eğitimlerinin Ona | aylanması Süreci           | 0        |
| FATURALARIM                              | 0         | Eğitim-Sınav Görevlisi Başvuru Süreci      |                            | $\odot$  |
| ARAÇ KONTROL MUAYENE<br>RANDEVLI SORGULA | 0         | PBM Eğitim Sınav Başvurusu - Bireysel      | 3                          | 0        |
| FİRMA TANIMLAMA                          | 0         | Komite Üyeleri Başvuru Süreci              |                            | 0        |
| FİRMA YETKİ TALEBİ                       | 0         |                                            |                            |          |
| MÜŞTERİ ANKETLERİ                        | $\odot$   | MESAJLAR                                   | ANKET                      |          |

#### <u>Bu sayfadan sonra aşağıdaki gibi sayfa açılacaktır</u>

| zmet               |                                                        | ADR 1                                                                |                              |                                                                                                    | *                 |                                   |                                                |
|--------------------|--------------------------------------------------------|----------------------------------------------------------------------|------------------------------|----------------------------------------------------------------------------------------------------|-------------------|-----------------------------------|------------------------------------------------|
| ışvuru Tipi        |                                                        | ⊚Eğitim ⊙İlk Belgel                                                  | lendirme ©Yenider            | Belgelendirme 💿 Be                                                                                       | Ige Geçiş 💿 Bekle | eyen Belge Başvurusu              | ⊚Kayıp Belge                                   |
| itim Adı           |                                                        | ADR Genel Farkındalık,                                               | Tank Muayene ve AD           | R Araç İnceleme                                                                                          | •                 | 2                                 |                                                |
| Hizmet Liste       | Sim Octi                                               | 3                                                                    |                              |                                                                                                    |                   |                                   |                                                |
| Seçilen H<br>Progr | lizmet Bilgiler<br>am Takvim                           | i                                                                    |                              |                                                                                                    |                   |                                   |                                                |
| Seçilen H<br>Progr | lizmet Bilgiler<br>am Takvim<br>Program Tipi           | Program Adı                                                          | Hizmet Tarihi                | Hizmet Yeri                                                                                              | Kontenjan         | Program Durumu                    | Hizmet Sonrası<br>Ödenebilir                   |
| Seçilen H<br>Progr | lizmet Bilgiler<br>am Takvim<br>Program Tipi<br>Eğitim | Program Adı ADR Genel Farkındalık, Tank Muayene ve ADR Araç İnceleme | Hizmet Tarihi<br>15 Oca 2018 | Hizmet Yeri<br>100. Yıl Bulvarı No:99<br>OFİM İş Merkezi, 2. Kat<br>Toplantı Salonu OSTİM<br>YENİMAHALLE | Kontenjan<br>30   | Program Durumu<br>Kontenjan uygun | Hizmet Sonrası<br>Ödenebilir<br>Başvuru Öncesi |

|                 | пçе                   | Manalle/Koy         | Cadde/Sokak   | Posta Kodu        | Bina No      | Kat                          | Daire No                | Eposta (Iş) | Telefon | İşyeri Adı |
|-----------------|-----------------------|---------------------|---------------|-------------------|--------------|------------------------------|-------------------------|-------------|---------|------------|
| Seçiniz         | Seçiniz               |                     |               |                   |              |                              |                         |             |         |            |
|                 |                       | Făitim ücret        | ini sahis kan | di                |              |                              |                         |             |         |            |
| Gönderin        | i                     | ödeyecek is         | e bu bölüm s  | eçilir            |              |                              |                         |             |         |            |
|                 |                       |                     |               |                   |              |                              | Eğitim ü                | cretini iş  |         |            |
| Hazırlama Te    | rcihi                 | Kendi Adima         | © Çalıştığım  | Kurum veya B      | aşka Şahıs A | dina                         | bu bölür                | n seçilir   |         |            |
| un vergi no, ve | ergi dairesi,iletişir | n bilgileri ve fatu | 1 si aşağı    | lakı alana gırılı | nelidir.     |                              |                         |             |         |            |
| Gondenin Di     | giien                 |                     | _             |                   |              | Fatura ve Se<br>Fëitim sonur | rtifikanızın            |             |         |            |
|                 |                       |                     | 2             |                   |              | gönderilmes<br>veri vazılmal | ini istediğiniz<br>Idır |             |         |            |
|                 |                       |                     |               |                   |              |                              |                         |             |         |            |

|               | Program Au                                                     | Hizmet Tarihi | Hizmet Yeri                                                                           | Kontenjan | Program Durumu  | Hizmet Sonrası Odenebilir                                                                                        |
|---------------|----------------------------------------------------------------|---------------|---------------------------------------------------------------------------------------|-----------|-----------------|----------------------------------------------------------------------------------------------------|
| ğitim         | ADR Genel Farkındalık, Tank<br>Muayene ve ADR Araç<br>İnceleme | 15 Oca 2018   | 100.Yıl Bulvarı No:99 OFİM İş<br>Merkezi, 2. Kat Toplantı Salonu<br>OSTİM YENİMAHALLE | 30        | Kontenjan uygun | Başvuru Öncesi                                                                                                   |
|               |                                                                |               |                                                                                       |           |                 |                                                                                                    |
|               |                                                                |               |                                                                                       |           |                 | _                                                                                                    |
|               |                                                                |               |                                                                                       |           |                 |                                                                                                    |
| n Programın Ö | Önkoşulları                                                    |               |                                                                                       |           |                 | and the second second second second second second second second second second second second second second second |
| ı Programın Ö | Önkoşulları                                                    |               |                                                                                       |           |                 |                                                                                                    |

## Bilgilendirme

İşleminiz Yapılmıştır. Devam etmek için lütfen TAMAM butonuna tıklayınız.

Başvuru No 2016-194592

NOT : Başvurunuz Hizmet Sorumlusu tarafından onaylandıktan sonra bilgilendirme maili gönderilecektir. Ardından müşteri portaline girerek "Üzerimdeki İşler" alanından "Ödeme" görevinizi tamamlayınız.

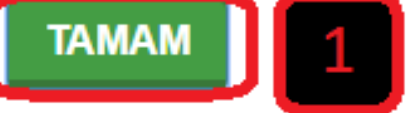

| Hoşgeldiniz, Sayın              | B/ | AŞVURULARIM                                                   |                             |                      |        |                           |                |         | KULLANICI TANITIM VİDEOLARI           |
|---------------------------------|----|---------------------------------------------------------------|-----------------------------|----------------------|--------|---------------------------|----------------|---------|---------------------------------------|
| HASAN<br>HACIARDULLAHOĞU        |    | BAŞVURULARIM ÜZERİMDEKİ İŞL                                   | ER FİRMALARIN               | N                    |        |                           |                |         | Müşteri Portaline Nasıl Kayıt Olunur? |
|                                 | -  |                                                               |                             |                      |        |                           |                |         | Eğitim Başvurusu Nasıl Yapılır?       |
| YENİ BAŞVURU YAP (              | Ð  | Arama kriteri                                                 |                             |                      |        |                           |                |         | Firma Tanımlama İşlemi Nasıl Yapılır? |
| ÜYELİK BİLGİLERİM (             | Ð  |                                                               |                             | _                    | -      |                           |                | -1      | Firma Yetki Başvurusu Nasıl Yapılır?  |
| ŞİFRE DEĞİŞTİR (                | 2  | Hizmet Detayı                                                 | Başvuru Deta                | Onay Asamasında      | 2018-0 | u Tarihi<br>1-05-14:41:45 | Başvuran Kişi  | Firm    | Arac Kontrol Merkezlerinden Nasıl     |
| BAŞVURULARIM (                  | 2  |                                                               | Detay                       | Ondy Agamabinda      | 2010 0 | -14-15:35:40              | HASAN HACIABE  | 2       | Randevu Alınır?                       |
| BELGE-DOKÜMAN-                  |    | Bu aşamada Başı                                               | ı. Formları                 | nız incelenme        |        | 03-11:03:55               | HASAN HACIABE  | DI I    |                                       |
| SERTIFIKA SORGULAMA             | 2  | aşamasındadır, Q                                              | <mark>Börevli Per</mark> s  | sonel Onay verd      | likten | 03-17:34:44               | HASAN HACIABE  | DI I    |                                       |
| FATURALARIM (                   | D  | <ul> <li>sonra Üzerimdel</li> <li>vantığınız hölüm</li> </ul> | ki işler bölü<br>bolirocokt | imünde başvuru<br>Ir | l i    | 01-10:30:28               | HASAN HACIABE  |         | HAVA DURUMU                           |
| ARAÇ KONTROL<br>MUAYENE RANDEVU | 2  | yaptiginiz bolum                                              | Jemetekt                    |                      |        | J                         | 1-5 listelenij | yor. Ic | ANKARA                                |

Bu aşamada Sistem sorumlusu onayından sonra tarafınıza ödeme görevi düşecektir.

Sistem'e giriş yaptıktan sonra aşağıdaki gibi devam edilmesi gerekmektedir

| Hoşgeldiniz, Sayın                                                                                                    |                                                                                                    | BAŞVURULARIM                                                                                              |                        |                          |
|----------------------------------------------------------------------------------------------------|----------------------------------------------------------------------------------------------------|----------------------------------------------------------------------------------------------------|------------------------|--------------------------|
|                                                                                                    | _                                                                                                    | BAŞVURULARIM ÜZERİMDEKİ İŞLER FİRMALARIM                                                                  |                        |                          |
| ÜYELİK BİLGİLERİM                                                                                                    | $\odot$                                                                                                    |                                                                                                    |                        |                          |
| ŞİFRE DEĞIŞTIR                                                                                                    | 0                                                                                                    | ARAMA KRITERLERI                                                                                          |                        |                          |
| BAŞVURULARIM                                                                                                    | 0                                                                                                    | Başvuru Numarası Link Durumu                                                                              | Başvuru Tarihi         | Hizmet Detayı            |
| BELGE-DOKÜMAN-SERTİFİKA<br>SORGULAMA                                                                                                    | 0                                                                                                    | 2016-196559 <u>Görevi Ac</u> ) deme                                                                       | 2016-08-26-17:19:18    | İYİ TARIM UYGULAMA       |
| ATURALARIM                                                                                                    | 0                                                                                                    | 2 rei <e 1.="" [1_]="" say<="" td=""><td>yfa ⊨ ⊨ <u>5 ▼</u> 1-:</td><td>1 listeleniyor. Toplam:1</td></e> | yfa ⊨ ⊨ <u>5 ▼</u> 1-: | 1 listeleniyor. Toplam:1 |
|                                                                                                    |                                                                                                    |                                                                                                    |                        |                          |
| ARAÇ KONTROL MUAYENE<br>RANDEVU SORGULA                                                                                                    | 0                                                                                                    |                                                                                                    |                        |                          |
| ARAÇ KONTROL MUAYENE<br>RANDEVU SORGULA<br>YENÎ BAŞVURU YAP                                                                                    | 0                                                                                                    | GÜNCEL HAREKETLER                                                                                         |                        |                          |
| ARAÇ KONTROL MUAYENE<br>RANDEVU SORGULA<br>YENÎ BAŞVURU YAP                                                                                    | 0                                                                                                    | GÜNCEL HAREKETLER                                                                                         |                        |                          |
| ARAÇ KONTROL MUAYENE<br>ANDEVU SORGULA<br>'ENİ BAŞVURU YAP<br>'İRMA TANIMLAMA<br>'İRMA YETKİ TALEBİ                                            | 0<br>0<br>0                                                                                                    | GÜNCEL HAREKETLER                                                                                         | ANKET                  |                          |
| ARAÇ KONTROL MUAYENE<br>RANDEVU SORGULA<br>(ENİ BAŞVURU YAP<br>(İRMA TANIMLAMA<br>(İRMA YETKİ TALEBİ<br>//ÜŞTERİ ANKETLERİ                     | ©<br>©<br>©                                                                                                    | GÜNCEL HAREKETLER                                                                                         | ANKET                  |                          |
| ARAÇ KONTROL MUAYENE<br>RANDEVU SORGULA<br>YENÎ BAŞVURU YAP<br>FÎRMA TANIMLAMA<br>FÎRMA YETKÎ TALEBÎ<br>MÜŞTERÎ ANKETLERÎ<br>MÜŞTERÎ MESAJLARI | <ul> <li>(a)</li> <li>(b)</li> <li>(c)</li> <li>(c)</li></ul> | GÜNCEL HAREKETLER MESAJLAR Bekleyen Ödeme Bildirimi-İYİ TARIM                                             | ANKET                  |                          |

#### HIZMETLERIMIZ

#### <u>Bu sayfadan sonra aşağıdaki gibi sayfa açılacaktır</u>

| Program Takvim   |                                                             |               |             |           |                       |   |
|------------------|-------------------------------------------------------------|---------------|-------------|-----------|-----------------------|---|
| Program Tipi     | Program Adı                                                 | Hizmet Tarihi | Hizmet Yeri | Kontenjan | Onaylı Başvuru Sayısı |   |
| Eğitim           | TEHLİKELİ MADDE TAŞIYAN<br>AMBALAJLARIN TASARIMI<br>EĞİTİMİ | 11 Ara 2017   | TSE         | 60        | 0                     | , |
|                  |                                                             |               |             |           |                       |   |
| Secilen Hizmet/H | izmetlerin Ücret Bilgileri                                  |               |             |           |                       |   |

<u>Gelen sayfanın (alt kısmındaki) devamı aşağıdaki şekildedir</u>

| denecek Toplam Tutar                | TRY 743.400000000001                                 |
|-------------------------------------|------------------------------------------------------|
| deme Seçenekleri                    | ⊙Kredi Kartı ⑧Havale/EFT ⊙Diğer                      |
| atura Hazırlama Tercihi             | Ödeme ile birlikte     OBelge gönderimi ile birlikte |
|                                     |                                                      |
|                                     |                                                      |
| Havale/EFT                          |                                                      |
| Havale/EFT<br>Banka Hesap Bilgileri |                                                      |
| Havale/EFT<br>Banka Hesap Bilgileri | IBAN                                                 |
| Havale/EFT<br>Banka Hesap Bilgileri | IBAN<br>Hesap No TL                                  |
| Havale/EFT<br>Banka Hesap Bilgileri | IBAN<br>Hesap No TL<br>Şube Kodu                     |
| Havale/EFT<br>Banka Hesap Bilgileri | IBAN<br>Hesap No TL<br>Şube Kodu<br>Alıcı Adı        |

## <u>Yükle kısmına basarak "Dekont" daha önceden taratılmış olan dekont ekinin seçilerek yüklenmesi gerekmektedir</u>

| Doküman Seçimi   | Viikla Rutanuna ha | sarak |   |                                                             |
|------------------|--------------------|-------|---|-------------------------------------------------------------|
| Yükleme Aşaması: | Dekont yüklenecek  | tir   |   |                                                             |
| lama             |                    |       |   | Ödeme yap seçerek başvuru<br>işlemlerinizi bitirebilirsiniz |
|                  |                    |       | ž |                                                             |
|                  |                    |       |   |                                                             |

Belirtildiği gibi adımları izlemeniz durumunda başvuru süreciniz tamamlanmış olacaktır